# Підручник з Катозо

Цю документацію було створено на основі сторінки UserBase KDE Kamoso і оновлено командою з документування KDE. Переклад українською: Юрій Чорноіван

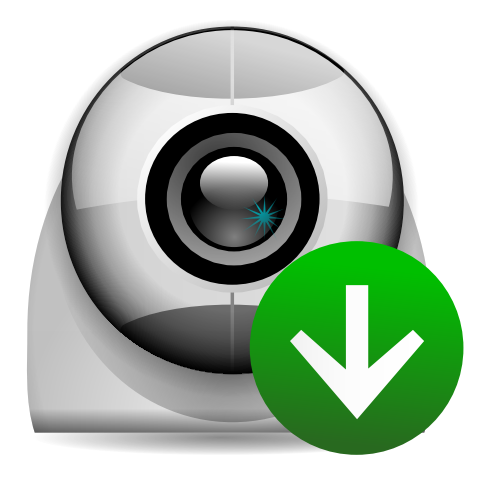

# Зміст

| 1        | Інструкція користувача          |                      |   |
|----------|---------------------------------|----------------------|---|
|          | 1.1                             | Початкові зауваження | 5 |
|          | 1.2                             | Керування знятим     | 6 |
|          | 1.3                             | Налаштовування       | 6 |
| <b>2</b> | Авторські права та ліцензування |                      |   |

#### Анотація

#### Створюйте знімки

За допомогою програми Kamoso ви зможете робити фотографії з вашої вебкамери і викладати ці фотографії у інтернеті.

#### Записуйте відео

За допомогою Катозо ви зможете записувати відео з вебкамери і викладати його у інтернеті.

## Розділ 1

## Інструкція користувача

Вітаємо у Катозо!

Катозо — чудова програма для створення знімків та відео за допомогою вебкамери вашого комп'ютера. За допомогою цього підручника ви навчитеся користуватися Катозо після встановлення цієї програми у вашій системі.

### 1.1 Початкові зауваження

Після запуску Катозо покаже таке вікно із кнопками внизу:

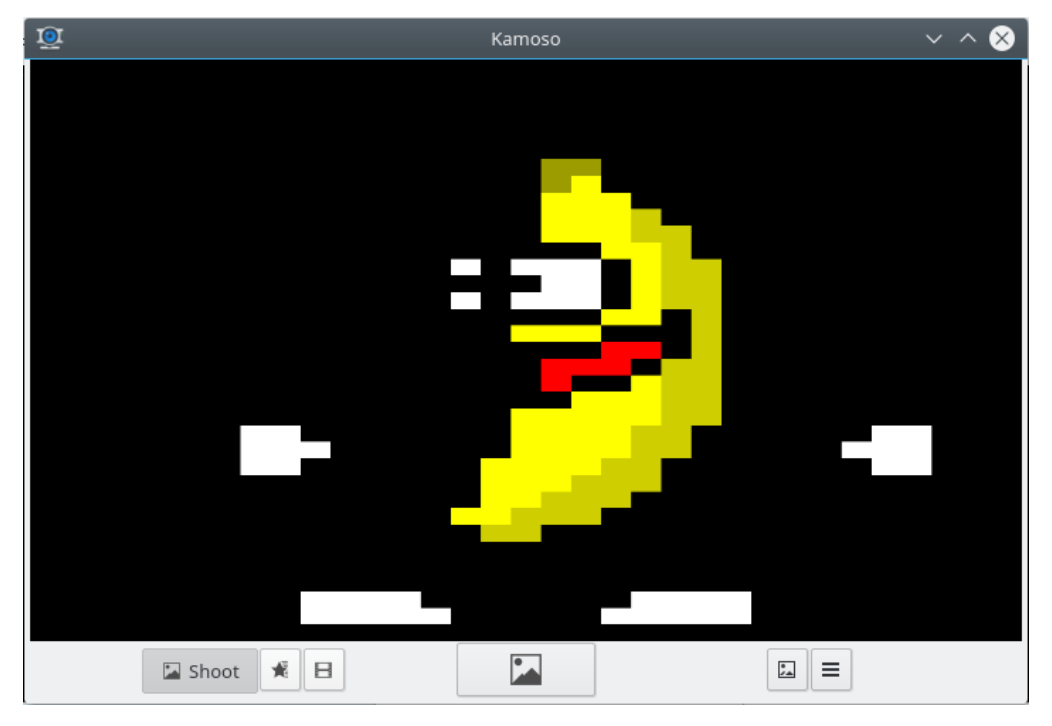

Перемикання у режим Знімок для створення одного знімка

Перемикання у режим Серія зі створенням неперервної послідовності знімків, доки ви не натиснете середню кнопку ще раз

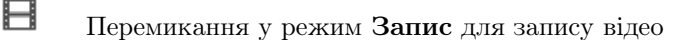

Почати або припинити знімання або запис відео

### 🖾 Показати галерею

Показати параметри

Знімки і відео буде послідовно пронумеровано і автоматично збережено у каталозі захопленого, визначеному у параметрах програми.

### 1.2 Керування знятим

Щоб переглянути або отримати керування над захопленими знімками та відео, натисніть кнопку **Показати галерею**. У контекстному меню для кожного з записів галереї ви знайдете такі пункти керування:

| file:///tmp/Pictures/picture.jpg | <b>H</b>                       |
|----------------------------------|--------------------------------|
| Open                             | file:///tmp/Pictures/video.mkv |
| Open Directory                   | Open                           |
| 음 Send To Contact                | Open Directory                 |
| Ē Imgur                          | E YouTube                      |
| Send To Device                   | පි Send To Contact             |
| Save as                          | Send To Device                 |
|                                  | 🖺 Save as                      |

Пункт **Відкрити**, який призначено для перегляду захоплених мультимедійних даних у відповідній програмі.

Якщо вам потрібно вилучити знімки та відео, відкрийте теку захоплених даних у програмі для керування файлами.

Наступні пункти дій нададуть вам змогу вивантажити захоплені дані до інтернету або надіслати їх комусь чи записати на пристрій.

Пунктом Зберегти як можна скористатися для копіювання даних з галереї до іншої теки.

### 1.3 Налаштовування

Натисніть кнопку **Показати параметри**, щоб відкрити панель параметрів. Щоб приховати цю панель, натисніть цю кнопку ще раз.

| Places<br>Captures directory |  |  |  |  |
|------------------------------|--|--|--|--|
| 🖻 file:///tmp                |  |  |  |  |
| Camera Settings              |  |  |  |  |
| Brightness:                  |  |  |  |  |
| Hue:                         |  |  |  |  |
| Contrast:                    |  |  |  |  |
| Saturation:                  |  |  |  |  |
| Gamma:                       |  |  |  |  |
| Reset                        |  |  |  |  |

Якщо вам потрібно змінити каталог, у якому Kamoso зберігатиме знімки і відео, скористайтеся полем **Каталог захоплення даних** у верхній частині вікна.

Натисніть кнопку **Використовувати спалах**, щоб наказати програмі підсвітити вікно перед зйомкою.

За допомогою повзунків ви можете змінити параметри камери, зокрема яскравість, відтінок, контрастність, насиченість та гаму зображення.

## Розділ 2

# Авторські права та ліцензування

Список власників авторських прав на документацію до програми можна знайти у журналі сторінки Kamoso UserBase.

Переклад українською: Юрій Чорноівануurchor@ukr.net

Цей документ поширюється за умов дотримання GNU Free Documentation License.